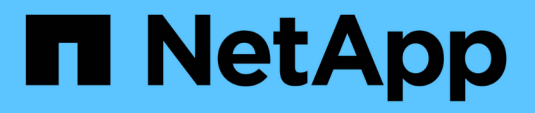

## Überprüfung der Bildsignatur

**Cloud Volumes ONTAP** 

NetApp June 11, 2024

This PDF was generated from https://docs.netapp.com/de-de/bluexp-cloud-volumes-ontap/concept-gcp-verify-signed-image.html on June 11, 2024. Always check docs.netapp.com for the latest.

## Inhalt

| Überprüfung der Bildsignatur                                       | 1 |
|--------------------------------------------------------------------|---|
| Verifizieren von durch Google Cloud signierten Bildern             | 1 |
| Überprüfung der Datei Disk.RAW und Digest Dateiinhalte mit OpenSSL | 2 |

## Überprüfung der Bildsignatur

### Verifizieren von durch Google Cloud signierten Bildern

Um das exportierte, von Google Cloud signierte Image zu überprüfen, müssen Sie die Image Digest-Datei vom NSS herunterladen, um die Datei Disk.RAW zu validieren und den Inhalt der Datei Digest zu prüfen.

#### Workflow-Zusammenfassung für die signierte Bildüberprüfung

Im Folgenden finden Sie eine Übersicht über den Workflow zur Verifizierung von Google Cloud signierten Bildern.

- Von "NSS", Laden Sie das Google Cloud-Archiv mit den folgenden Dateien herunter:
  - Signierter Digest (.SIG)
  - · Zertifikat mit dem öffentlichen Schlüssel (.pem)
  - Zertifikatskette (.pem)

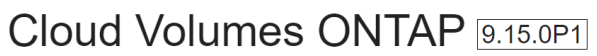

Date Posted : 17-May-2024

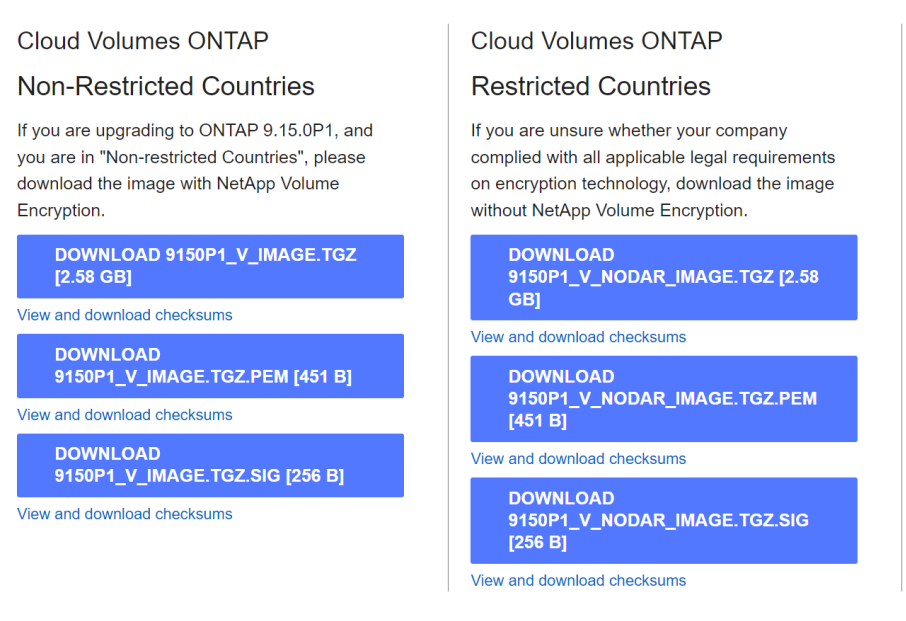

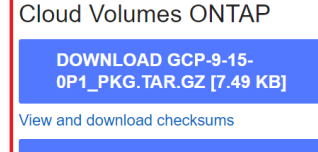

DOWNLOAD AZURE-9-15-0P1\_PKG.TAR.GZ [7.64 KB]

View and download checksums

- Laden Sie die konvertierte Datei Disk.RAW herunter
- · Validieren Sie das Zertifikat mithilfe der Zertifikatskette
- · Validieren Sie den signierten Digest mit dem Zertifikat, das den öffentlichen Schlüssel enthält
  - Entschlüsseln Sie den signierten Digest mit dem öffentlichen Schlüssel, um den Digest der Bilddatei zu extrahieren
  - · Erstellen Sie einen Digest der heruntergeladenen Datei Disk.RAW
  - · Vergleichen Sie die beiden Digest-Dateien zur Validierung

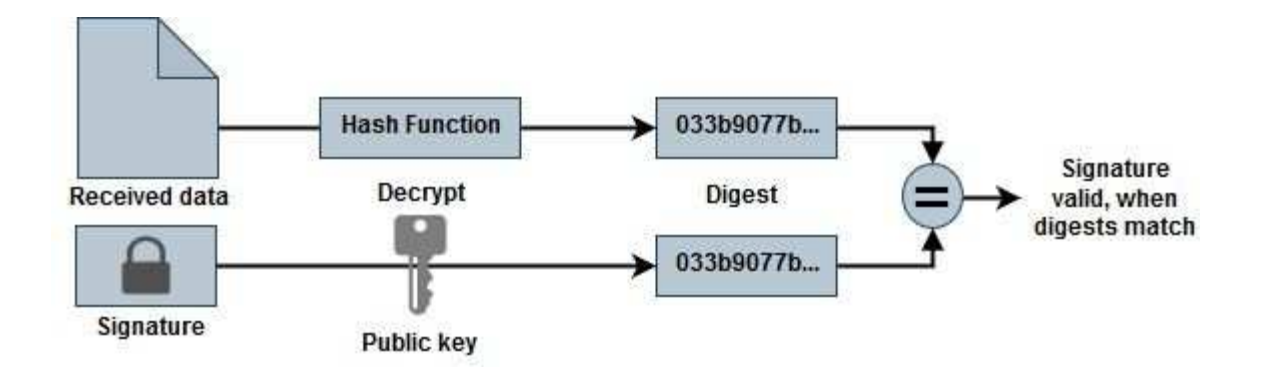

# Überprüfung der Datei Disk.RAW und Digest Dateiinhalte mit OpenSSL

Sie können die heruntergeladene Datei "Disk.RAW" von Google Cloud anhand der über den verfügbaren Inhalte der Digest-Datei überprüfen "NSS" OpenSSL verwenden.

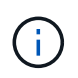

Die OpenSSL-Befehle zur Validierung des Images sind mit Linux, Mac OS und Windows-Maschinen kompatibel.

#### Schritte

1. Überprüfen Sie das Zertifikat mit OpenSSL.

```
# Step 1 - Optional, but recommended: Verify the certificate using
OpenSSL
# Step 1.1 - Copy the Certificate and certificate chain to a
directory
$ openssl version
LibreSSL 3.3.6
$ ls -1
total 48
-rw-r--r-@ 1 example-user engr 8537 Jan 19 15:42 Certificate-
Chain-GCP-CVO-20230119-0XXXXX.pem
-rw-r--r-@ 1 example-user engr 2365 Jan 19 15:42 Certificate-GCP-
CVO-20230119-0XXXXX.pem
# Step 1.2 - Get the OSCP URL
$ oscp url=$(openssl x509 -noout -ocsp uri -in <Certificate-</pre>
Chain.pem>)
$ oscp url=$(openssl x509 -noout -ocsp uri -in Certificate-Chain-
GCP-CVO-20230119-0XXXXX.pem)
$ echo $oscp url
http://ocsp.entrust.net
# Step 1.3 - Generate an OCSP request for the certificate
$ openssl ocsp -issuer <Certificate-Chain.pem> -CAfile <Certificate-</pre>
Chain.pem> -cert <Certificate.pem> -reqout <request.der>
$ openssl ocsp -issuer Certificate-Chain-GCP-CVO-20230119-0XXXX.pem
-CAfile Certificate-Chain-GCP-CVO-20230119-0XXXXX.pem -cert
Certificate-GCP-CVO-20230119-0XXXXX.pem -reqout req.der
# Step 1.4 - Optional: Check the new file "req.der" has been
generated
$ ls -1
total 56
-rw-r--r-@ 1 example-user engr 8537 Jan 19 15:42 Certificate-
Chain-GCP-CVO-20230119-0XXXX.pem
-rw-r--r-@ 1 example-user engr 2365 Jan 19 15:42 Certificate-GCP-
CVO-20230119-0XXXXX.pem
-rw-r--r-- 1 example-user engr 120 Jan 19 16:50 req.der
# Step 1.5 - Connect to the OCSP Manager using openssl to send the
OCSP request
$ openssl ocsp -issuer <Certificate-Chain.pem> -CAfile <Certificate-</pre>
Chain.pem> -cert <Certificate.pem> -url ${ocsp url} -resp text
-response.der>
```

```
$ openssl ocsp -issuer Certificate-Chain-GCP-CVO-20230119-0XXXXX.pem
-CAfile Certificate-Chain-GCP-CVO-20230119-0XXXXX.pem -cert
Certificate-GCP-CVO-20230119-0XXXXX.pem -url ${ocsp url} -resp text
-respout resp.der
OCSP Response Data:
    OCSP Response Status: successful (0x0)
    Response Type: Basic OCSP Response
    Version: 1 (0x0)
    Responder Id: C = US, O = "Entrust, Inc.", CN = Entrust Extended
Validation Code Signing CA - EVCS2
    Produced At: Jan 19 15:14:00 2023 GMT
    Responses:
    Certificate ID:
      Hash Algorithm: shal
      Issuer Name Hash: 69FA640329AB84E27220FE0927647B8194B91F2A
      Issuer Key Hash: CE894F8251AA15A28462CA312361D261FBF8FE78
      Serial Number: 5994B3D01D26D594BD1D0FA7098C6FF5
    Cert Status: good
    This Update: Jan 19 15:00:00 2023 GMT
    Next Update: Jan 26 14:59:59 2023 GMT
    Signature Algorithm: sha512WithRSAEncryption
         0b:b6:61:e4:03:5f:98:6f:10:1c:9a:f7:5f:6f:c7:e3:f4:72:
         f2:30:f4:86:88:9a:b9:ba:1e:d6:f6:47:af:dc:ea:e4:cd:31:
         af:e3:7a:20:35:9e:60:db:28:9c:7f:2e:17:7b:a5:11:40:4f:
         1e:72:f7:f8:ef:e3:23:43:1b:bb:28:1a:6f:c6:9c:c5:0c:14:
         d3:5d:bd:9b:6b:28:fb:94:5e:8a:ef:40:20:72:a4:41:df:55:
         cf:f3:db:1b:39:e0:30:63:c9:c7:1f:38:7e:7f:ec:f4:25:7b:
         1e:95:4c:70:6c:83:17:c3:db:b2:47:e1:38:53:ee:0a:55:c0:
         15:6a:82:20:b2:ea:59:eb:9c:ea:7e:97:aa:50:d7:bc:28:60:
         8c:d4:21:92:1c:13:19:b4:e0:66:cb:59:ed:2e:f8:dc:7b:49:
         e3:40:f2:b6:dc:d7:2d:2e:dd:21:82:07:bb:3a:55:99:f7:59:
         5d:4a:4d:ca:e7:8f:1c:d3:9a:3f:17:7b:7a:c4:57:b2:57:a8:
         b4:c0:a5:02:bd:59:9c:50:32:ff:16:b1:65:3a:9c:8c:70:3b:
         9e:be:bc:4f:f9:86:97:b1:62:3c:b2:a9:46:08:be:6b:1b:3c:
         24:14:59:28:c6:ae:e8:d5:64:b2:f8:cc:28:24:5c:b2:c8:d8:
         5a:af:9d:55:48:96:f6:3e:c6:bf:a6:0c:a4:c0:ab:d6:57:03:
         2b:72:43:b0:6a:9f:52:ef:43:bb:14:6a:ce:66:cc:6c:4e:66:
         17:20:a3:64:e0:c6:d1:82:0a:d7:41:8a:cc:17:fd:21:b5:c6:
         d2:3a:af:55:2e:2a:b8:c7:21:41:69:e1:44:ab:a1:dd:df:6d:
         15:99:90:cc:a0:74:1e:e5:2e:07:3f:50:e6:72:a6:b9:ae:fc:
         44:15:eb:81:3d:1a:f8:17:b6:0b:ff:05:76:9d:30:06:40:72:
         cf:d5:c4:6f:8b:c9:14:76:09:6b:3d:6a:70:2c:5a:c4:51:92:
         e5:cd:84:b6:f9:d9:d5:bc:8d:72:b7:7c:13:9c:41:89:a8:97:
         6f:4a:11:5f:8f:b6:c9:b5:df:00:7e:97:20:e7:29:2e:2b:12:
         77:dc:e2:63:48:87:42:49:1d:fc:d0:94:a8:8d:18:f9:07:85:
```

```
e4:d0:3e:9a:4a:d7:d5:d0:02:51:c3:51:1c:73:12:96:2d:75:
         22:83:a6:70:5a:4a:2b:f2:98:d9:ae:1b:57:53:3d:3b:58:82:
         38:fc:fa:cb:57:43:3f:3e:7e:e0:6d:5b:d6:fc:67:7e:07:7e:
         fb:a3:76:43:26:8f:d1:42:d6:a6:33:4e:9e:e0:a0:51:b4:c4:
         bc:e3:10:0d:bf:23:6c:4b
WARNING: no nonce in response
Response Verify OK
Certificate-GCP-CVO-20230119-0XXXXX.pem: good
    This Update: Jan 19 15:00:00 2023 GMT
    Next Update: Jan 26 14:59:59 2023 GMT
# Step 1.5 - Optional: Check the response file "response.der" has
been generated. Verify its contents.
$ ls -1
total 64
-rw-r--r-@ 1 example-user engr 8537 Jan 19 15:42 Certificate-
Chain-GCP-CVO-20230119-0XXXXX.pem
-rw-r--r-@ 1 example-user engr 2365 Jan 19 15:42 Certificate-GCP-
CVO-20230119-0XXXXX.pem
-rw-r--r-- 1 example-user engr 120 Jan 19 16:50 req.der
-rw-r--r-- 1 example-user engr 806 Jan 19 16:51 resp.der
# Step 1.6 - Verify the chain of trust and expiration dates against
the local host
$ openssl version -d
OPENSSLDIR: "/private/etc/ssl"
$ OPENSSLDIR=$(openssl version -d | cut -d '"' -f2)
$ echo $OPENSSLDIR
/private/etc/ssl
$ openssl verify -untrusted <Certificate-Chain.pem> -CApath <OpenSSL</pre>
dir> <Certificate.pem>
$ openssl verify -untrusted Certificate-Chain-GCP-CVO-20230119-
OXXXXX.pem -CApath ${OPENSSLDIR} Certificate-GCP-CVO-20230119-
0XXXXX.pem
Certificate-GCP-CVO-20230119-0XXXXX.pem: OK
```

- 2. Legen Sie die heruntergeladene Datei Disk.RAW, die Signatur und Zertifikate in ein Verzeichnis.
- 3. Extrahieren Sie den öffentlichen Schlüssel mit OpenSSL aus dem Zertifikat.
- 4. Entschlüsseln Sie die Signatur mit dem extrahierten öffentlichen Schlüssel und überprüfen Sie den Inhalt der heruntergeladenen Datei Disk.RAW.

```
# Step 1 - Place the downloaded disk.raw, the signature and the
certificates in a directory
$ ls -1
-rw-r--r-@ 1 example-user staff Jan 19 15:42 Certificate-Chain-
GCP-CVO-20230119-0XXXXX.pem
-rw-r--r-@ 1 example-user staff Jan 19 15:42 Certificate-GCP-CVO-
20230119-0XXXXX.pem
-rw-r--r-@ 1 example-user staff Jan 19 15:42 GCP CVO 20230119-
XXXXXX digest.sig
-rw-r--r-@ 1 example-user staff Jan 19 16:39 disk.raw
# Step 2 - Extract the public key from the certificate
$ openssl x509 -pubkey -noout -in (certificate.pem) >
(public key.pem)
$ openssl x509 -pubkey -noout -in Certificate-GCP-CV0-20230119-
OXXXXX.pem > CVO-GCP-pubkey.pem
$ ls -1
-rw-r--r-@ 1 example-user staff Jan 19 15:42 Certificate-Chain-
GCP-CVO-20230119-0XXXXX.pem
-rw-r--r-@ 1 example-user staff Jan 19 15:42 Certificate-GCP-CVO-
20230119-0XXXXX.pem
-rw-r--r-@ 1 example-user staff Jan 19 17:02 CVO-GCP-pubkey.pem
-rw-r--r-@ 1 example-user staff Jan 19 15:42 GCP CVO 20230119-
XXXXXX digest.sig
-rw-r--r-@ 1 example-user staff Jan 19 16:39 disk.raw
# Step 3 - Decrypt the signature using the extracted public key and
verify the contents of the downloaded disk.raw
$ openssl dgst -verify (public key) -keyform PEM -sha256 -signature
(signed digest) -binary (downloaded or obtained disk.raw)
$ openssl dgst -verify CVO-GCP-pubkey.pem -keyform PEM -sha256
-signature GCP CVO 20230119-XXXXXX digest.sig -binary disk.raw
Verified OK
# A failed response would look like this
$ openssl dgst -verify CVO-GCP-pubkey.pem -keyform PEM -sha256
-signature GCP CVO 20230119-XXXXXX digest.sig -binary
../sample file.txt
Verification Failure
```

#### Copyright-Informationen

Copyright © 2024 NetApp. Alle Rechte vorbehalten. Gedruckt in den USA. Dieses urheberrechtlich geschützte Dokument darf ohne die vorherige schriftliche Genehmigung des Urheberrechtsinhabers in keiner Form und durch keine Mittel – weder grafische noch elektronische oder mechanische, einschließlich Fotokopieren, Aufnehmen oder Speichern in einem elektronischen Abrufsystem – auch nicht in Teilen, vervielfältigt werden.

Software, die von urheberrechtlich geschütztem NetApp Material abgeleitet wird, unterliegt der folgenden Lizenz und dem folgenden Haftungsausschluss:

DIE VORLIEGENDE SOFTWARE WIRD IN DER VORLIEGENDEN FORM VON NETAPP ZUR VERFÜGUNG GESTELLT, D. H. OHNE JEGLICHE EXPLIZITE ODER IMPLIZITE GEWÄHRLEISTUNG, EINSCHLIESSLICH, JEDOCH NICHT BESCHRÄNKT AUF DIE STILLSCHWEIGENDE GEWÄHRLEISTUNG DER MARKTGÄNGIGKEIT UND EIGNUNG FÜR EINEN BESTIMMTEN ZWECK, DIE HIERMIT AUSGESCHLOSSEN WERDEN. NETAPP ÜBERNIMMT KEINERLEI HAFTUNG FÜR DIREKTE, INDIREKTE, ZUFÄLLIGE, BESONDERE, BEISPIELHAFTE SCHÄDEN ODER FOLGESCHÄDEN (EINSCHLIESSLICH, JEDOCH NICHT BESCHRÄNKT AUF DIE BESCHAFFUNG VON ERSATZWAREN ODER -DIENSTLEISTUNGEN, NUTZUNGS-, DATEN- ODER GEWINNVERLUSTE ODER UNTERBRECHUNG DES GESCHÄFTSBETRIEBS), UNABHÄNGIG DAVON, WIE SIE VERURSACHT WURDEN UND AUF WELCHER HAFTUNGSTHEORIE SIE BERUHEN, OB AUS VERTRAGLICH FESTGELEGTER HAFTUNG, VERSCHULDENSUNABHÄNGIGER HAFTUNG ODER DELIKTSHAFTUNG (EINSCHLIESSLICH FAHRLÄSSIGKEIT ODER AUF ANDEREM WEGE), DIE IN IRGENDEINER WEISE AUS DER NUTZUNG DIESER SOFTWARE RESULTIEREN, SELBST WENN AUF DIE MÖGLICHKEIT DERARTIGER SCHÄDEN HINGEWIESEN WURDE.

NetApp behält sich das Recht vor, die hierin beschriebenen Produkte jederzeit und ohne Vorankündigung zu ändern. NetApp übernimmt keine Verantwortung oder Haftung, die sich aus der Verwendung der hier beschriebenen Produkte ergibt, es sei denn, NetApp hat dem ausdrücklich in schriftlicher Form zugestimmt. Die Verwendung oder der Erwerb dieses Produkts stellt keine Lizenzierung im Rahmen eines Patentrechts, Markenrechts oder eines anderen Rechts an geistigem Eigentum von NetApp dar.

Das in diesem Dokument beschriebene Produkt kann durch ein oder mehrere US-amerikanische Patente, ausländische Patente oder anhängige Patentanmeldungen geschützt sein.

ERLÄUTERUNG ZU "RESTRICTED RIGHTS": Nutzung, Vervielfältigung oder Offenlegung durch die US-Regierung unterliegt den Einschränkungen gemäß Unterabschnitt (b)(3) der Klausel "Rights in Technical Data – Noncommercial Items" in DFARS 252.227-7013 (Februar 2014) und FAR 52.227-19 (Dezember 2007).

Die hierin enthaltenen Daten beziehen sich auf ein kommerzielles Produkt und/oder einen kommerziellen Service (wie in FAR 2.101 definiert) und sind Eigentum von NetApp, Inc. Alle technischen Daten und die Computersoftware von NetApp, die unter diesem Vertrag bereitgestellt werden, sind gewerblicher Natur und wurden ausschließlich unter Verwendung privater Mittel entwickelt. Die US-Regierung besitzt eine nicht ausschließliche, nicht übertragbare, nicht unterlizenzierbare, weltweite, limitierte unwiderrufliche Lizenz zur Nutzung der Daten nur in Verbindung mit und zur Unterstützung des Vertrags der US-Regierung, unter dem die Daten bereitgestellt wurden. Sofern in den vorliegenden Bedingungen nicht anders angegeben, dürfen die Daten ohne vorherige schriftliche Genehmigung von NetApp, Inc. nicht verwendet, offengelegt, vervielfältigt, geändert, aufgeführt oder angezeigt werden. Die Lizenzrechte der US-Regierung für das US-Verteidigungsministerium sind auf die in DFARS-Klausel 252.227-7015(b) (Februar 2014) genannten Rechte beschränkt.

#### Markeninformationen

NETAPP, das NETAPP Logo und die unter http://www.netapp.com/TM aufgeführten Marken sind Marken von NetApp, Inc. Andere Firmen und Produktnamen können Marken der jeweiligen Eigentümer sein.